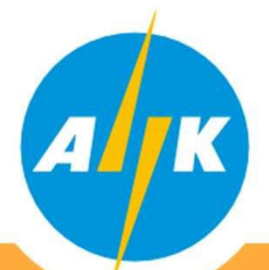

#### Διαχειριστής Συστήματος Διανομής -Τμήμα Εγγραφής Μετρητών και Καταγραφής Μετρήσεων

Αγαπητέ Πελάτη,

Στο πλαίσιο της εφαρμογής του λογισμικού διαχείρισης μετρητικών δεδομένων (MDMS) και των υποχρεώσεων του ΔΣΔ που πηγάζουν από τον Νόμο και τους Κανόνες Αγοράς, για ενημέρωση και ελεύθερη πρόσβαση των Χρηστών Δικτύου στα τεχνικά στοιχεία του μετρητή και των μετρητικών δεδομένων, με ασφάλεια και διαφάνεια, δημιουργήθηκε η Διαδικτυακή Πύλη (Web Portal).

#### meterreading-dso.eac.com.cy

Σκοπός της Πύλης είναι η εύκολη και άμεση πρόσβαση των Χρηστών Δικτύου σε πληροφορίες και δεδομένα του μετρητή τους.

Στη συνέχεια δίνονται πληροφορίες σε μορφή εγχειριδίου για εγγραφή, σύνδεση και λειτουργία της διαδικτυακής πύλης του Διαχειριστή Συστήματος Διανομής.

Επισημαίνεται ότι αν έχετε ήδη κάνει εγγραφή στο Mobile app της AHK, θα πρέπει να προχωρήσετε και σε εγγραφή στη συγκεκριμένη πύλη αν το επιθυμείτε, αφού πρόκειται για δύο ξεχωριστά συστήματα. Επιπρόσθετα για να μπορέσετε να κάνετε εγγραφή είναι απαραίτητο να είναι καταχωρημένα στα συστήματα μας (MDMS) <u>ο αριθμός ταυτότητας και κινητού τηλεφώνου σας.</u>

Για καταχώρηση του κινητού και του αριθμού ταυτότητας σας στα συστήματα μας (MDMS) και για οποιαδήποτε πληροφορία είμαστε στη διάθεσή σας στο Τηλεφωνικό Κέντρο Εξυπηρέτησης 1800.

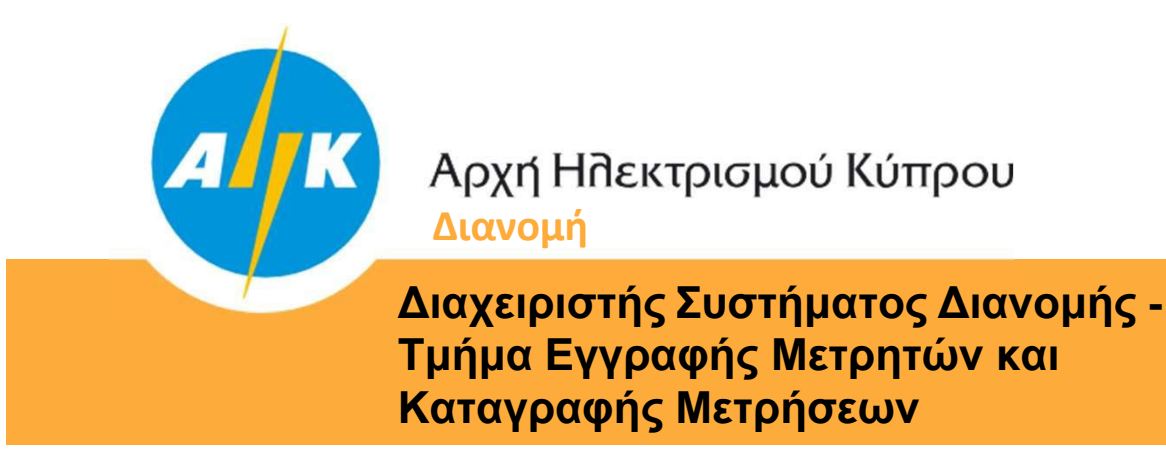

Καταχωρήστε σε οποιοδήποτε πρόγραμμα περιήγησης ιστού (Web Browser) τη διεύθυνση:

https://meterreading-dso.eac.com.cy/login

Προχωρήστε σε Εγγραφή ακολουθώντας τα πιο κάτω βήματα:

#### <u>Σημείωση:</u>

Εγγραφή μπορεί να γίνει για όλους τους Χρήστες Δικτύου οι οποίοι έχουν μετρητές ηλεκτρικής ενέργειας καταχωρημένους στο όνομα τους και έχουν καταχωρημένα στα λογισμικά συστήματα του Διαχειριστή Συστήματος Διανομής (MDMS) τον αριθμό ταυτότητας και τον αριθμό κινητού τηλεφώνου.

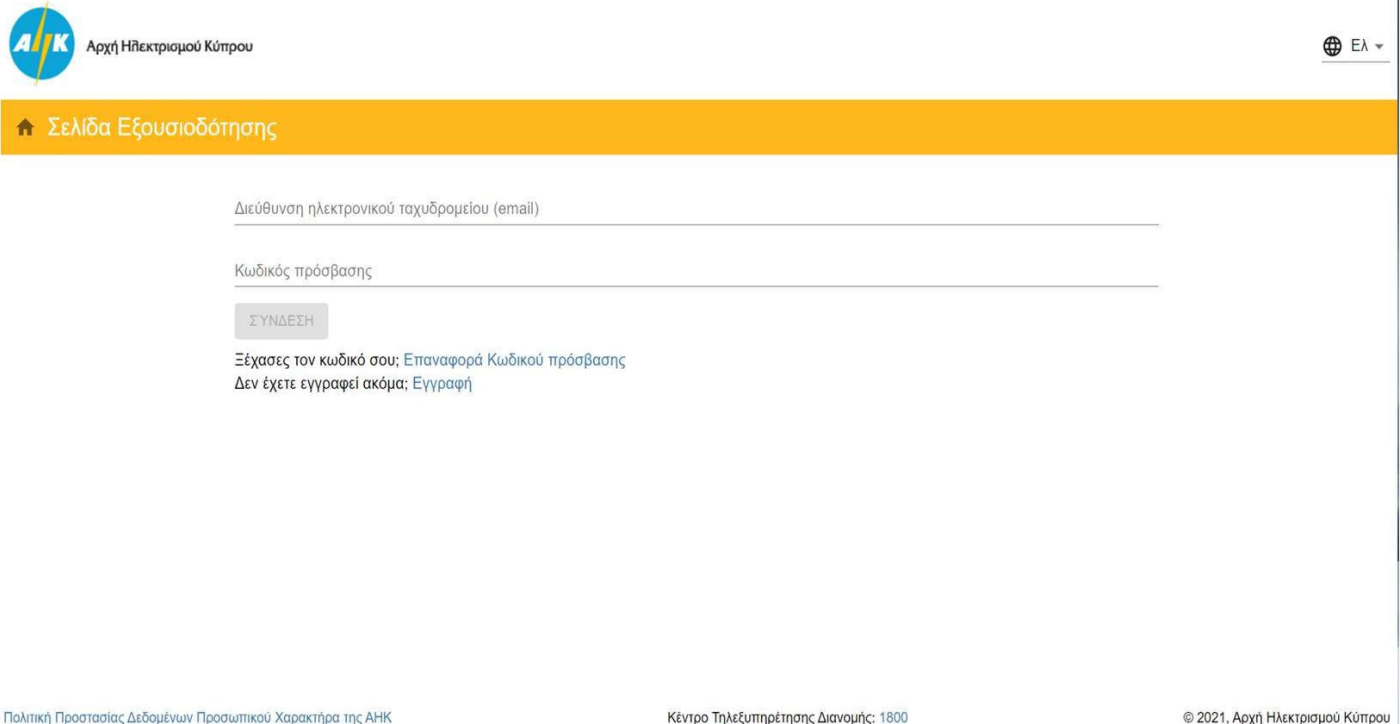

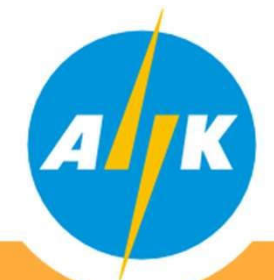

Διαχειριστής Συστήματος Διανομής -Τμήμα Εγγραφής Μετρητών και Καταγραφής Μετρήσεων

# 1. Εγγραφή

Όροι & Προϋποθέσεις Χρήσης Ιστοσελίδας ΑΗΚ

Καταχωρήστε την ηλεκτρονική σας διεύθυνση (e-mail) και κωδικό της επιλογής σας. Αφού επιβεβαιώσετε ότι συμφωνείτε με τους όρους και Προϋποθέσεις της ΑΗΚ και συναινείτε στη διαχείριση των προσωπικών σας δεδομένων από την ΑΗΚ, πιέστε το κουμπί "ΕΠΟΜΕΝΟ".

Ο κωδικός πρόσβασης πρέπει να περιέχει από 8 μέχρι 16 χαρακτήρες, τουλάχιστον 1 κεφαλαίο γράμμα, μικρό γράμμα, ψηφίο και ειδικό χαρακτήρα (επιτρέπονται ! \$ % # + .)

| Αρχή ΗΠεκ                | ρισμού Κύπρου                                                                                                    |                                                                                                    | 🕀 Ελ 👻                          |
|--------------------------|----------------------------------------------------------------------------------------------------|----------------------------------------------------------------------------------------------------|---------------------------------|
| 🔒 Εγγραφή: Σ             | τοιχεία εγγραφής                                                                                                    |                                                                                                    |                                 |
|                          | Διεύθυνση ηλεκτρονικού ταχυδρομείου (email) *<br>                                                                                          |                                                                                                    |                                 |
|                          | Επιβεβαίωση κωδικού πρόσβασης *<br>Τύπος χρήση δικτύου *<br>Ποόσωπο                                                                        |                                                                                                    |                                 |
|                          | <ul> <li>Συμφωνώ με τους όρους και προϋποθέσεις του EIS τη<br/>ΑΗΚ σύμφωνα με την Πολιτική Προστασίας Δεδομένω</li> <li>ΕΠΟΜΕΝΟ</li> </ul> | ης ΑΗΚ και συναινώ στην επεξεργασία των προσωπικών μου δεδομένων από την<br>ν Προσωπικού Χαρακτήρα της ΑΗΚ |                                 |
|                          |                                                                                                    |                                                                                                    |                                 |
| Πολιτική Προστασίας Δεδα | μένων Προσωπικού Χαρακτήρα της ΑΗΚ                                                                                                    | Κέντρο Τηλεξυπηρέτησης Διανομής: 1800                                                                      | © 2021, Αρχή Ηλεκτρισμού Κύπρου |

Στην οθόνη κάτω αριστερά θα βρείτε τους συνδέσμους που οδηγούν στην Πολιτική Προστασίας Δεδομένων Προσωπικού Χαρακτήρα της ΑΗΚ και τους Όρους και Προϋποθέσεις Χρήσης Ιστοσελίδας ΑΗΚ.

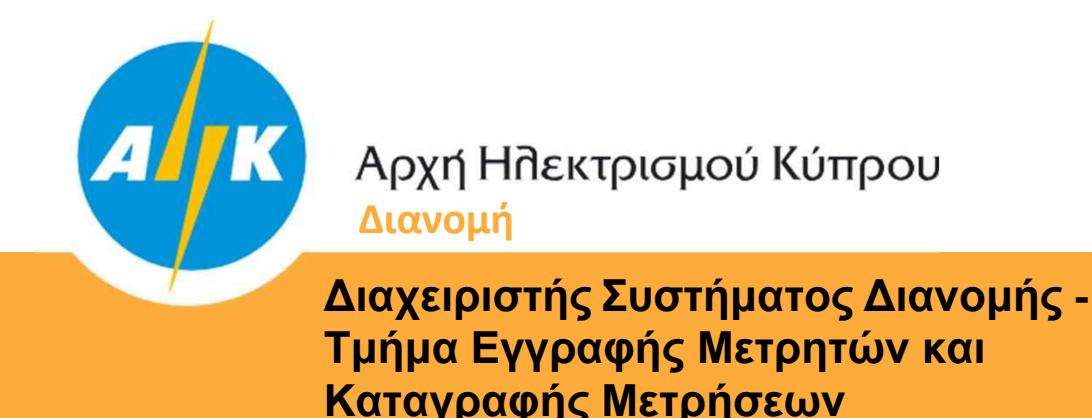

Η διαδικασία εγγραφής είναι δύο βημάτων. Πρώτα θα σας σταλεί μήνυμα στην ηλεκτρονική σας διεύθυνση και έπειτα θα σας ζητηθεί να καταχωρήσετε τον αριθμό ταυτότητας σας για να εντοπιστούν οι μετρητές στο όνομα σας. Αφού εντοπιστούν οι μετρητές θα σας σταλεί μήνυμα στο κινητό σας τηλέφωνο για επιβεβαίωση και ταυτοποίηση των στοιχείων σας.

#### 2. Σύνδεση

Εφόσον ολοκληρωθεί με επιτυχία η εγγραφή σας, μπορείτε να συνδεθείτε στη διαδικτυακή πύλη χρησιμοποιώντας την ηλεκτρονική σας διεύθυνση και τον κωδικό που έχετε καταχωρήσει.

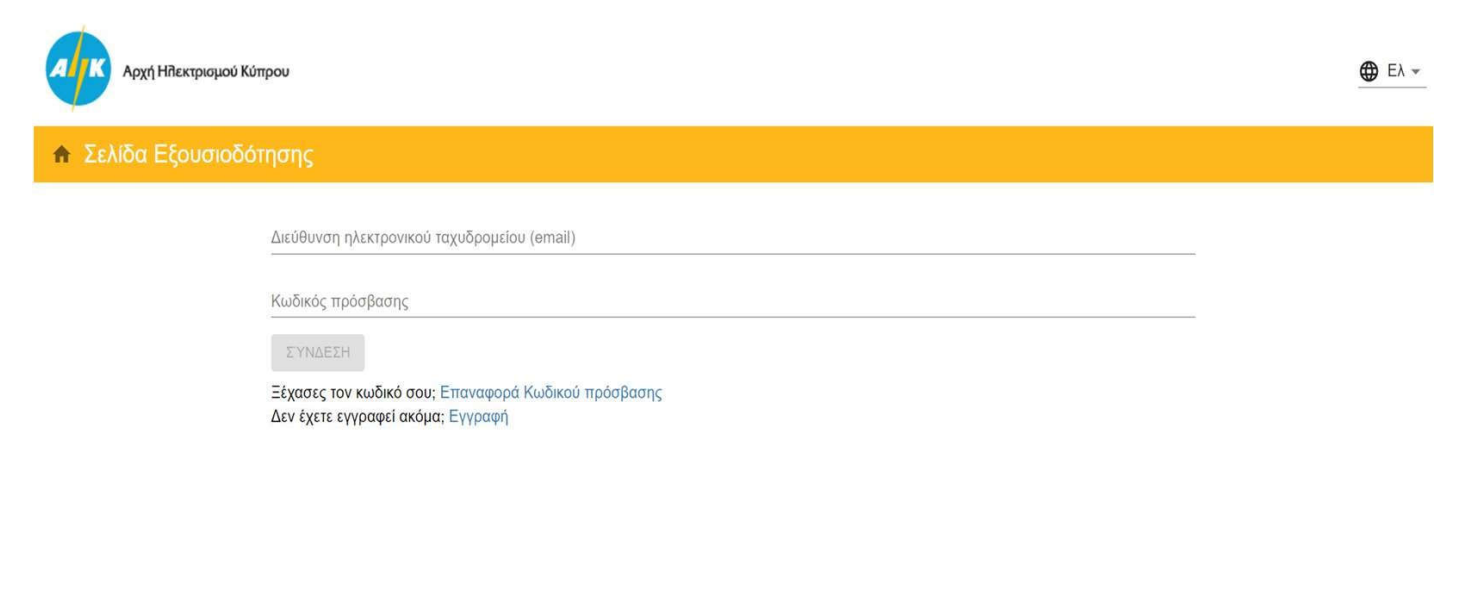

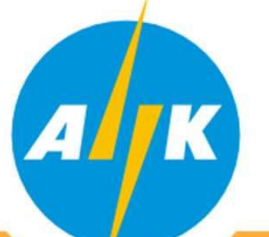

Διαχειριστής Συστήματος Διανομής -Τμήμα Εγγραφής Μετρητών και Καταγραφής Μετρήσεων

# 3. Πληροφορίες

Στην αρχική σελίδα και στην καρτέλα "ΠΛΗΡΟΦΟΡΙΕΣ", αριστερά της σελίδας εμφανίζονται όλα τα σημεία σύνδεσης (Service Points) τα οποία είναι καταχωρημένα στο όνομα σας. Τα σημεία αυτά μπορείτε να τα ονοματίσετε όπως εσείς επιθυμείτε για εύκολη αναφορά.

Επιλέγοντας οποιοδήποτε από τα σημεία σύνδεσης εμφανίζονται στο μέσο της οθόνης τα στοιχεία του εγκατεστημένου μετρητή στο συγκεκριμένο υποστατικό.

| Αρχή Ηλεκτρισμού Κύπρου                                                                                                    |                                       | ΠΑΠΠΟΥΤΗΣ ΜΑΡΙΟΣ<br>mariospappoutis@eac.com.cy |                    | <u>≗</u> ⊕ Ελ → ∋    |
|----------------------------------------------------------------------------------------------------|---------------------------------------|------------------------------------------------|--------------------|----------------------|
| 🛖 My House: Πληροφορίες                                                                                                    |                                       |                                                |                    |                      |
| <b>Q</b> Διεύθυνση                                                                                                    | ΠΛΗΡΟΦΟΡΙΕΣ                           | Ο ΕΝΔΕΙΞΕΙΣ                                    | 📈 ΚΑΤΑΝΑΛΩΣΗ       | Ε ΕΚΘΕΣΕΙΣ           |
| Mu House                                                                                                    | Ενεργός Μετρητής                      |                                                | Μετρητικά Κανάλια  |                      |
| Μy House           Σημείο Παροχής (Service Point) 919090229183                                                                                                    | Σειριακός αριθμός μετρητή             | 971485                                         | Τύπος              | Μορφή δεδομένων      |
| ΦΩΤΕΙΝΟΥ ΠΑΝΑ 23, ΣΤΡΟΒΟΛΟΣ, ΑΠ ΒΑΡΝΑΒΑΣ + ΑΓ ΜΑΚΑΡΙΟΣ,<br>2036, ΛΕΥΚΩΣΙΑ                                                                                               | Κατασκευαστής                         | LANDIS & GYR                                   | KWH with Empty TOU | 6.0                  |
|                                                                                                    | Model                                 | ZME120AC                                       |                    |                      |
| Μετρητής 971485<br>Δικαιούμενο Φορτίο: 30 Α                                                                                                    |                                       |                                                |                    |                      |
| Spusio Departic (Service Boint) 003341825000                                                                                                    | Δικαιούμενο Φορτίο                    | 30 A                                           |                    |                      |
| Σημείο Παροχής (Service Point) 993341825909<br>ΦΩΤΕΙΝΟΥ ΠΑΝΑ, ΣΤΡΟΒΟΛΟΣ, ΑΠ ΒΑΡΝΑΒΑΣ + ΑΓ ΜΑΚΑΡΙΟΣ,<br>2036, ΛΕΥΚΩΣΙΑ<br>No meter installed<br>Δικαιούμενο Φορτίο: 10 Α | Αριθμός φάσεων                        | 3                                              |                    |                      |
|                                                                                                    | Ιστορικό μετρητή<br>Σειριακός αριθμός | Ημερομηνία εγκατάστα                           | σης                | Ημερομηνία αφαίρεσης |
|                                                                                                    | 971485                                | 12/04/12, 12:00:00 TT                          | μ.                 |                      |
|                                                                                                    |                                       |                                                |                    |                      |

Πολιτική Προστασίας Δεδομένων Προσωπικού Χαρακτήρα της ΑΗΚ Όροι & Προϋποθέσεις Χρήσης Ιστοσελίδας ΑΗΚ Κέντρο Τηλεξυπηρέτησης Διανομής: 1800

© 2021, Αρχή Ηλεκτρισμού Κύπρου

Στο δεξιό μέρος της οθόνης εμφανίζονται τα μετρητικά κανάλια του μετρητή. Δηλαδή τις ενδείξεις που μπορεί και καταγράφει ο μετρητής σας.

Στο κάτω μέρος της οθόνης εμφανίζονται ιστορικά στοιχεία του σημείου σύνδεσης και του μετρητή, όπως η ημερομηνία εγκατάστασης/αντικατάστασης του μετρητή κ.α.

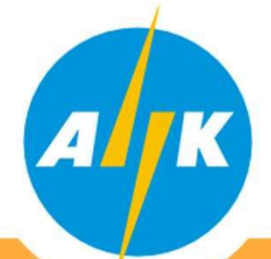

Διαχειριστής Συστήματος Διανομής -Τμήμα Εγγραφής Μετρητών και Καταγραφής Μετρήσεων

# 4. Ενδείξεις

Επιλέγοντας την καρτέλα "ΕΝΔΕΙΞΕΙΣ", μπορείτε να επιλέξετε περίοδο της επιλογής σας και πιέζοντας το κουμπί "ΑΝΑΖΗΤΗΣΗ" εμφανίζονται οι ενδείξεις του μετρητή που έχουν καταγραφεί με την ημερομηνία/ώρα της καταγραφής και την ένδειξη που καταχωρήθηκε για όλα τα μετρητικά κανάλια του μετρητή σας για την περίοδο που έχετε επιλέξει.

| Αρχή Ηπεκτρισμού Κύπρου                                                   |                    | ΠΑΠΠΟΥΤΗΣ ΜΑΡΙΟΣ<br>mariospappoutis@eac.com.cy |              | .▲ (⊕ Ελ → ∋  |
|---------------------------------------------------------------------------|--------------------|------------------------------------------------|--------------|---------------|
| 🔒 My House: Ενδείξεις                                                     |                    |                                                |              |               |
| <b>Q</b> Διεύθυνση                                                        | 1 ΠΛΗΡΟΦΟΡΙΕΣ      | Ο ΕΝΔΕΙΞΕΙΣ                                    | 📈 ΚΑΤΑΝΑΛΩΣΗ | Ε ΕΚΘΕΣΕΙΣ    |
| My House<br>Σημείο Παροχής (Service Point) 919090229183                   | Από<br>01/01/2019  | Прос<br>31/10/2021                             | ΝΔΕΙΞΕΩΝ     |               |
| ΦΩΤΕΙΝΟΥ ΠΑΝΑ 23, ΣΤΡΟΒΟΛΟΣ, ΑΠ ΒΑΡΝΑΒΑΣ + ΑΓ ΜΑΚΑΡΙΟΣ,<br>2036, ΛΕΥΚΩΣΙΑ | Μετρητικό Κανάλι   | Ημερομηνία/ώρα                                 |              | Τιμή ένδειξης |
| Μετρητής 971485<br>Δικαιούμενο Φορτίο: 30 Α                               | KWH with Empty TOU | 16/09/21, 10:21:54 π.μ                         | i.           | 88399         |
| Σημείο Παροχής (Service Point) 993341825909                               | KWH with Empty TOU | 19/07/21, 10:53:10 π.μ                         | I.           | 85000         |
| Voneterinstalled                                                          | KWH with Empty TOU | 20/05/21, 11:04:29 π.μ                         | þ.           | 83083         |
| Δικαιούμενο Φορτίο: 10 Α                                                  | KWH with Empty TOU | 16/03/21, 12:00:00 π.μ                         | ļ.           | 80674         |
|                                                                           | KWH with Empty TOU | 19/01/21, 12:00:00 π.μ                         | L.           | 78735         |
|                                                                           | KWH with Empty TOU | 16/11/20, 12:00:00 π.μ                         | (a           | 76346         |
|                                                                           | KWH with Empty TOU | 15/09/20, 12:00:00 π.μ                         | lo -         | 74792         |
|                                                                           | KWH with Empty TOU | 15/07/20, 12:00:00 π.μ                         | I.           | 71555         |

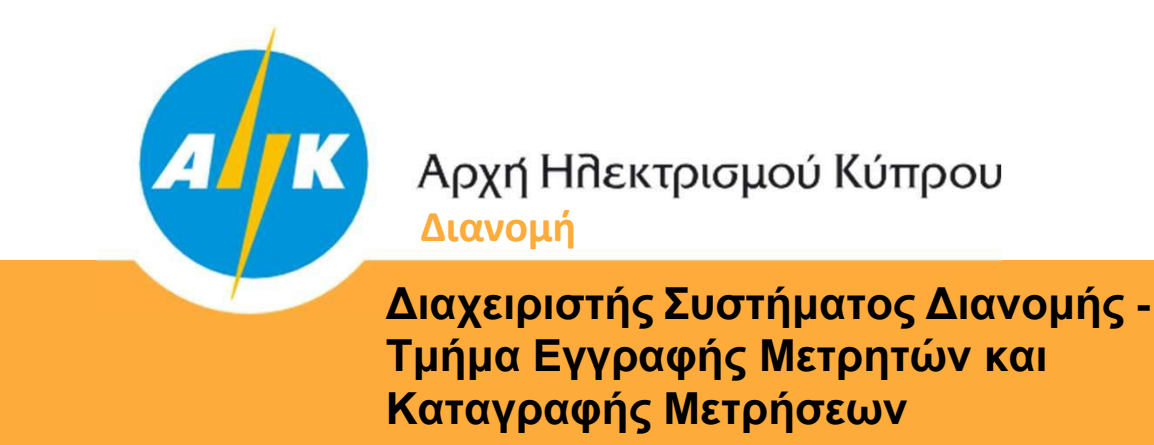

# 5. Καταναλώσεις/Παραγωγή

Επιλέγοντας την καρτέλα "ΚΑΤΑΝΑΛΩΣΕΙΣ", μπορείτε να επιλέξετε περίοδο της επιλογής σας και πιέζοντας το κουμπί "ΑΝΑΖΗΤΗΣΗ" εμφανίζεται στο μέσο της οθόνης σε γράφημα οι καταναλώσεις του υποστατικού σας (kWh) για την περίοδο που έχετε επιλέξει.

Στο κάτω μέρος της οθόνης εμφανίζονται σε πίνακα οι καταναλώσεις με την ημερομηνία που έχουν υπολογιστεί.

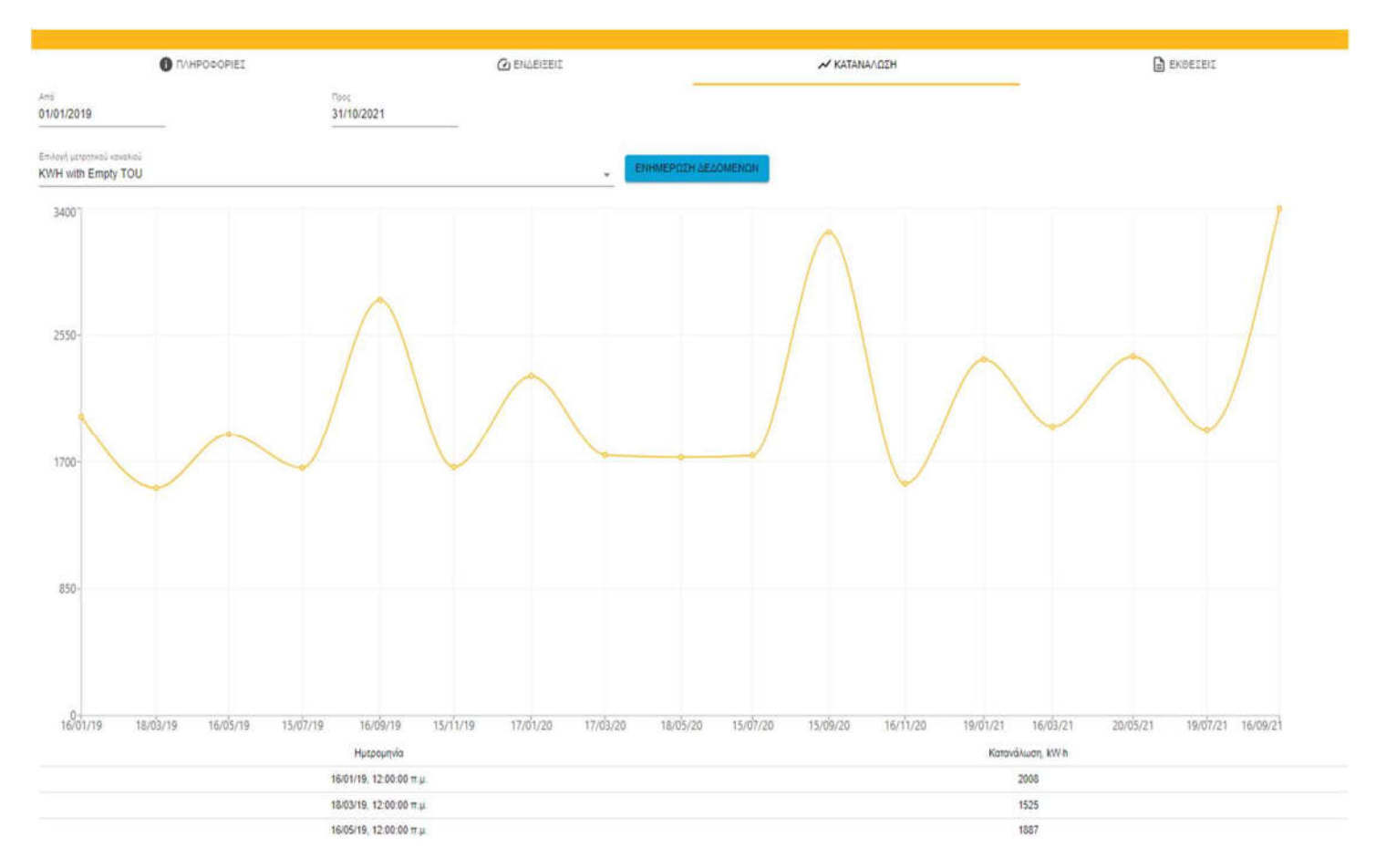

Επιλέγοντας διαφορετικό μετρητικό κανάλι μπορείτε να δείτε την κατανάλωση/παραγωγή του μετρητή σας για όλα τα μετρητικά κανάλια.

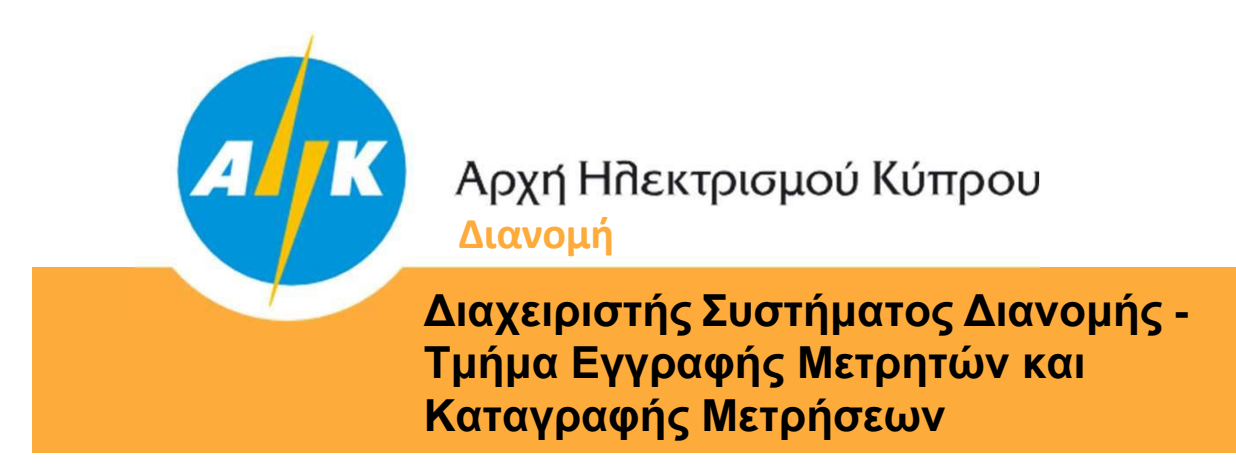

# 6. Προφίλ Κατανάλωσης/Παραγωγής

Επιλέγοντας την καρτέλα "ΚΑΤΑΝΑΛΩΣΕΙΣ", μπορείτε να επιλέξετε περίοδο της επιλογής σας και το αντίστοιχο μετρητικό κανάλι για 30λεπτη καταγραφή (δεν είναι ακόμη διαθέσιμο σε διμηνιαίους καταναλωτές) μπορείτε να εμφανίσετε σε γράφημα το προφίλ κατανάλωσης/παραγωγής του υποστατικού σας.

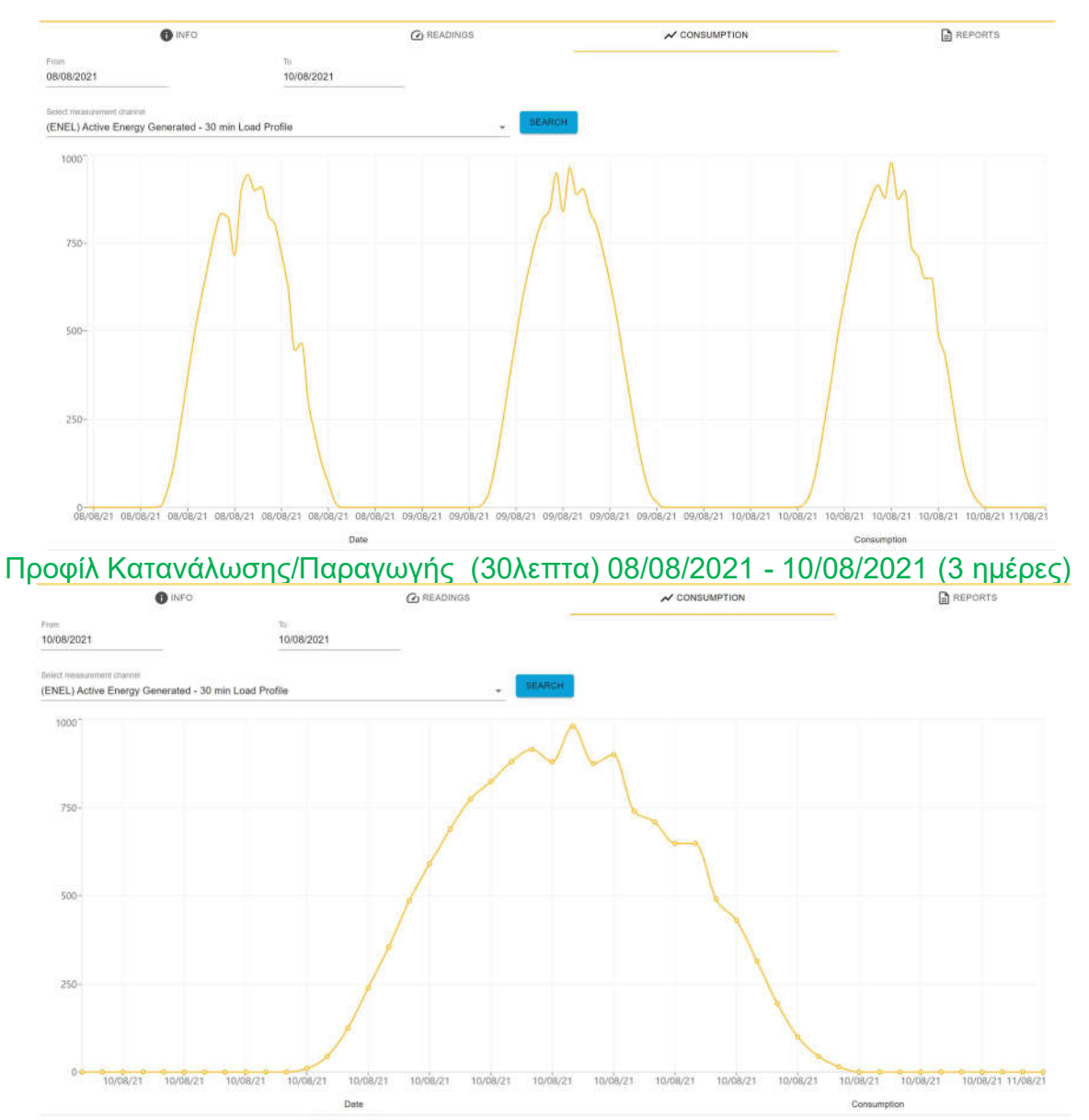

Προφίλ Κατανάλωσης/Παραγωγής (30λεπτα) 10/08/2021 (1 ημέρα)

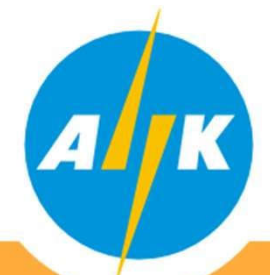

Διαχειριστής Συστήματος Διανομής -Τμήμα Εγγραφής Μετρητών και Καταγραφής Μετρήσεων

#### 7. Αναφορές

Επιλέγοντας την καρτέλα "ΑΝΑΦΟΡΕΣ", μπορείτε να επιλέξετε περίοδο της επιλογής σας και να εξάγεται τα στοιχεία του μετρητή σας για συγκεκριμένη περίοδο που θα επιλέξετε σε αρχείο CSV ή HTML για δική σας χρήση.

| Αρχή Ηπεκτρισμού Κύπρου                                                                                                    |                                                           | ΠΑΠΠΟΥΤΗΣ M<br>mariospappoutis@ | APIOΣ<br>eac.com.cy    |              | Δ Ελ τ ∋                        |
|----------------------------------------------------------------------------------------------------|-----------------------------------------------------------|---------------------------------|------------------------|--------------|---------------------------------|
| ♠ My House: Εκθέσεις                                                                                                    |                                                           |                                 |                        |              |                                 |
| Q         Διεύθυνση           My House         Σημείο Παροχής (Service Point) 919090229183           ΦΔΤΕΙΝΟΥ ΠΑΝΑ 23, ΣΤΡΟΒΟΛΟΣ, ΑΠ ΒΑΡΝΑΒΑΣ + ΑΓ ΜΑΚΑΡΙΟΣ, 2036, ΛΕΥΚΩΣΙΑ                                            | ΠΛΗΡΟΦΟΡΙΕΣ     Από     01/01/2019     Consumption (HTML) | Méxpi<br>31/10/2021             | C ENΔΕΙΞΕΙΣ            | ₩ ΚΑΤΑΝΑΛΩΣΗ | Ε ΕΚΘΕΣΕΙΣ                      |
| Μετρητής 971485<br>Δικαιούμενο Φορτίο: 30 Α<br>Σημείο Παροχής (Service Point) 993341825909<br>ΦΩΤΕΙΝΟΥ ΠΑΝΑ, ΣΤΡΟΒΟΛΟΣ, ΑΠ ΒΑΡΝΑΒΑΣ + ΑΓ ΜΑΚΑΡΙΟΣ,<br>2036, ΛΕΎΚΩΣΙΑ<br>No meter installed<br>Δικαιούμενο Φορτίο: 10 Α | Consumption (XLSX)                                        |                                 |                        |              |                                 |
| Πολιτική Προστασίας Δεδομένων Προσωπικού Χαρακτήρα της ΑΗΚ                                                                                                    |                                                           | Κέντρο Τηλεξυπη                 | ρέτησης Διανομής: 1800 |              | © 2021, Αρχή Ηλεκτρισμού Κύπρου |

| ervice Point ID: 9190 | 090229183                      |                   |                                           |
|-----------------------|--------------------------------|-------------------|-------------------------------------------|
| TARRIF/RATE: 01       |                                |                   |                                           |
|                       | m 20 43 m                      |                   |                                           |
| LOAD ENTITLEMEN       | AL SU AMP                      |                   |                                           |
| 0011010 (0710)1       | PROVIDENTS IN THE              | TO D MODT DE      | DDICE CONSIDERTON COURS                   |
| 1/15/2018             | 01/16/2019                     | 54 533            | DINGS CONSOMPTION (KWH)                   |
| 01/16/2019            | 03/18/2019                     | 56.058            | 1 525                                     |
| 03/18/2019            | 05/15/2019                     | 57 945            | 1 887                                     |
| 05/15/2019            | 07/14/2019                     | 59.605            | 1.660                                     |
| 07/14/2019            | 09/15/2019                     | 62 389            | 2 784                                     |
| 09/15/2019            | 11/15/2019                     | 64 055            | 1 666                                     |
| 11/15/2019            | 01/17/2020                     | 66 333            | 2 278                                     |
| 01/17/2020            | 03/17/2020                     | 68 080            | 1 747                                     |
| 03/17/2020            | 05/17/2020                     | 69 811            | 1 731                                     |
| 05/17/2020            | 07/14/2020                     | 71 555            | 1 744                                     |
| 07/14/2020            | 09/14/2020                     | 74 792            | 3 237                                     |
| 09/14/2020            | 11/16/2020                     | 76 346            | 1 554                                     |
| 11/16/2020            | 01/19/2021                     | 78 735            | 2 389                                     |
| 01/19/2021            | 03/16/2021                     | 80 674            | 1 939                                     |
| 03/16/2021            | 05/20/2021                     | 83 083            | 2 409                                     |
| 05/20/2021            | 07/19/2021                     | 85 000            | 1 917                                     |
| 07/19/2021            | 09/16/2021                     | \$\$ 399          | 3 399                                     |
| Overall - Total       |                                | 1996              | 35 874                                    |
|                       | Αρχή Ηδιεκτρ<br>Διαθίτους Διαν | καμού Κύπρου      | Пар догоди<br>хан каі Буурафіс Метрутый   |
|                       |                                | Διαχειριστής Συστ | ήματος Διανομής                           |
| For further informat  | tion call 1800                 | Διαχειριστής Συστ | ήματος Διανομής<br>Issue Date: Nov 22, 20 |

| IMPORT READINGS<br>54,533<br>56,058<br>57,958<br>59,605<br>62,399<br>64,055<br>86,333 | CONSUMPTION (KWH)<br>2.00<br>1.5/<br>1.88<br>1.64<br>2.77<br>1.27 |
|---------------------------------------------------------------------------------------|-------------------------------------------------------------------|
| IMPORT READINGS<br>54,533<br>56,058<br>57,945<br>59,605<br>62,389<br>64,055<br>86,333 | CONSUMPTION (KWH)<br>2.00<br>1.52<br>1.88<br>1.66<br>2.77<br>1.17 |
| IMPORT READINGS<br>54 503<br>56 058<br>57 945<br>59 605<br>62 399<br>64 055<br>86 333 | CONSUMPTION (KWH)<br>2.00<br>1.05<br>1.88<br>1.64<br>2.77<br>2.7  |
| IMPORT READINGS<br>54,533<br>56,058<br>57,945<br>59,605<br>62,389<br>64,055<br>86,333 | CONSUMPTION (KWH)<br>2.05<br>1.88<br>1.64<br>2.77<br>2.7          |
| IMPORT READINGS<br>54 503<br>56 058<br>57 945<br>59 605<br>62 389<br>64 055<br>86 333 | CONSUMPTION (KWH)<br>2.00<br>1.52<br>1.84<br>1.64<br>2.77<br>1.57 |
| IMPORT READINGS<br>54,533<br>56,058<br>57,945<br>59,605<br>62,389<br>64,055<br>66,333 | CONSUMPTION (KWH)<br>2.00<br>1.55<br>1.88<br>1.66<br>2.75         |
| 54,533<br>56,058<br>57,945<br>59,605<br>62,389<br>64,055<br>68,333<br>66,333          | 2.00<br>1.52<br>1.88<br>1.66<br>2.79                              |
| 56.058<br>57.945<br>59.605<br>62.389<br>64.333                                        | 1.5.<br>1.8<br>1.6<br>2.7/                                        |
| 57.945<br>59.605<br>62.389<br>64.055<br>66.333                                        | 1.8<br>1.6<br>2.7                                                 |
| 59.605<br>62.389<br>64.055<br>66.333                                                  | 1.6                                                               |
| 62.389<br>64.055<br>65.333                                                            | 2.7                                                               |
| 66.333                                                                                |                                                                   |
| 00.333                                                                                | 1.0                                                               |
| 000.00                                                                                | 2.2                                                               |
| 00.000                                                                                | 1.7                                                               |
| 71 555                                                                                | 1.7                                                               |
| 74 702                                                                                | 1./                                                               |
| 76.346                                                                                | 15                                                                |
| 79 735                                                                                | 23                                                                |
| 80.674                                                                                | 1.0                                                               |
| 83.083                                                                                | 24                                                                |
| 85.000                                                                                | 19                                                                |
| 88.399                                                                                | 33                                                                |
| 00.000                                                                                | 35.8                                                              |
| 41 41 41 41 41 41 41                                                                  | 1 78,735<br>80,674<br>1 83,083<br>1 85,000<br>88,399              |

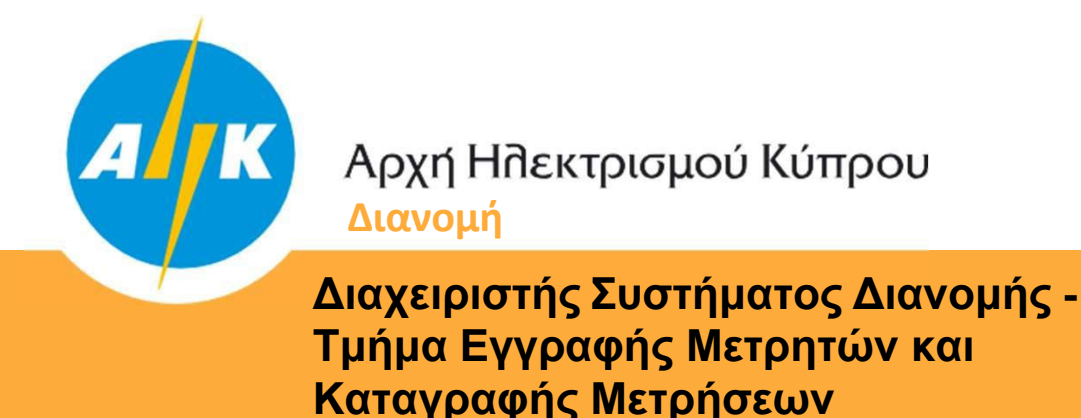

#### 8. Εξουσιοδότηση - Χρήστης Δικτύου

Πατώντας το κουμπί < εμφανίζεται η καρτέλα "ΧΟΡΗΓΗΣΗ ΕΞΟΥΣΙΟΔΟΤΗΣΗΣ". Ο Χρήστης Δικτύου μπορεί να προχωρήσει με την διαδικασία Εξουσιοδότησης Επιλέξιμου Μέρους, για την άμεση πρόσβαση του σε επικυρωμένα ιστορικά δεδομένα μέτρησης και κατανάλωσης.

| Appl Hilleenperguoù Kûmpou                                                                                                    | 17                                                                                                    | ΡΥΦΩΝΟΣ ΣΤΑΥΡΩΣ<br>Ιγίνου@execum.cy |                                                                                                    | < ± 🖨 🛤 - 🗉                      |
|----------------------------------------------------------------------------------------------------|----------------------------------------------------------------------------------------------------|-------------------------------------|----------------------------------------------------------------------------------------------------|----------------------------------|
| 🔹 Χορηγηση Εξουσιοδότησης                                                                                                    | and the second second second second second second second second second second second second second second secon                              |                                     |                                                                                                    |                                  |
| Q, Антяние<br>Хлисо Пароугр (Service Point) (\$39339472799 /<br>гичео № Аликтиче, лито меслиан, для, лагисция<br>Начанари, всемая<br>манура, 104833<br>Антяниче Фелік 28 А |                                                                                                    | •<br>·<br>· ((                      | <ul></ul>                                                                                                    |                                  |
|                                                                                                    | Zemby<br>32910052728.99<br>□ Tuperanditue ant concombini thosu means you areatons, you areatons in socoocy hubbles geophysics<br>experiments | *                                   | <ul> <li>Εντεργακιή Κοινότητα</li> <li>Νέο Προυηθευτής</li> <li>Προυηθευτής</li> <li>Τρίπο Μέρος για Ειγκατάσταση Φ/Β</li> <li>Τρίπο Μέρος για Ειγκατάσταση Αποθήκευσης</li> <li>Αυλα</li> </ul> |                                  |
| Daharaj (Tyconasticz Jakyał naw Tyconastnieć Kapaserjan rzy APK<br>Oper J. Syconywietnas Xapieraj (zmiestilisz APK                                                         |                                                                                                    | Rholan TrijeCompleters (Alive       | m/X 100                                                                                                    | © 2024. Abyti Mikanonyob Kiingan |

Στην καρτέλα καθορίζονται το Σημείο Παροχής, η περίοδος, το είδος των μετρητικών δεδομένων (1) που θα είναι διαθέσιμα, και ο σκοπός (2) για τον οποίο δίνετε η εξουσιοδότηση στο επιλέξιμο μέρος.

Η αποδοχή του πεδίου "Συγκατατίθεμαι στη κοινοποίηση προσωπικών μου στοιχείων που αφορούν μετρητικά δεδομένα και καταναλώσεις" είναι υποχρεωτική, αφού αφορά στην μεταρρύθμιση της νομοθεσίας περί προστασίας δεδομένων στην Ευρωπαϊκή Ένωση (ΕΕ), μαζί με την οδηγία για την προστασία των δεδομένων στο πλαίσιο της επιβολής του νόμου και τον κανονισμό (ΕΕ) 2018/1725 για την προστασία των φυσικών προσώπων έναντι της επεξεργασίας δεδομένων προσωπικού χαρακτήρα από τα θεσμικά και λοιπά όργανα και τους οργανισμούς της ΕΕ.

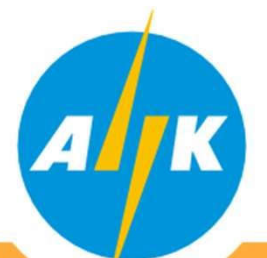

#### Διαχειριστής Συστήματος Διανομής -Τμήμα Εγγραφής Μετρητών και Καταγραφής Μετρήσεων

Με την συμπλήρωση όλων των πεδίων και την ολοκλήρωση της διαδικασίας, ο χρήστης δικτύου θα ενημερωθεί με σχετικό ηλεκτρονικό μήνυμα. Αγαπητέ Χρήστη Δικτύου,

MDMS Σημείο Παροχής: 539333472799

Σας πληροφορούμε ότι έχετε παραχωρήσει άδεια πρόσβασης στα προσωπικά και μετρητικά δεδομένα σας μέσω του Meter Reading DSO Portal στον <u>cmichael21@eac.com.cy</u>.

Σε περίπτωση που δεν το έχετε πράξει εσείς, παρακαλώ όπως επικοινωνήσετε με το Κέντρο Τηλεξυπηρέτησης ΑΗΚ στο 1800.

Διαχειριστής Συστήματος Διανομής.

Dear Network User,

MDMS Service Point ID: 539333472799

We inform you that you have granted access of your personal information and meter data through the Meter Reading DSO Portal to <u>cmichael21@eac.com.cy</u>.

In case this was not granted by you please contact EAC Contact Centre at 1800.

Distribution System Operator.

Ηλεκτρονικό μήνυμα προωθείται και στο Επιλέξιμο μέρος, το οποίο ενημερώνεται σχετικά με την άδεια πρόσβασης που παραχωρείται από τον χρήστη δικτύου.

MDMS Σημείο Παροχής: 539333472799

Σας πληροφορούμε ότι ο Χρήστης Δικτύου (<u>928629101189/stryfono@eac.com.cy</u>) σας έχει παραχωρήσει άδεια πρόσβασης στα προσωπικά και μετρητικά δεδομένα του μέσω του Meter Reading DSO Portal

#### Προβολή σελίδας

Διακριτικό για υπηρεσία ιστού: 8dce926d-c85d-4ce1-89cb-83330313db17

Διαχειριστής Συστήματος Διανομής.

MDMS Service Point ID: 539333472799

We inform you that Network User (<u>928629101189/stryfono@eac.com.cy</u>) has granted to you access to his/hers personal information and meter data through the Meter Reading DSO Portal.

#### View page

Token for web service: 8dce926d-c85d-4ce1-89cb-83330313db17

Distribution System Operator.

Διαχειριστής Συστήματος Διανομής -Τμήμα Εγγραφής Μετρητών και Καταγραφής Μετρήσεων

| Auge Hilliam Research Kategoon                                                                                     |                       |                          | TPYOON                 | IPVBONDE ITAVPOL                                                                                                    |                           |           |
|----------------------------------------------------------------------------------------------------|-----------------------|--------------------------|------------------------|----------------------------------------------------------------------------------------------------|---------------------------|-----------|
| <ul> <li>Ενεργές Εξουσιοδοτήσεις</li> </ul>                                                                        |                       |                          |                        |                                                                                                    |                           |           |
| Q, And Marriel                                                                                                    | 1                     | Эхоригири езоурюдотирир. |                        | SHERVEZ ESOVEDOACTHEELE                                                                                                    | CHETOPIKO REOVEIDADTHEEDH |           |
| Enuclo Report (Service Point) 538333472799                                                                         | E velation Migns      | Ημερομηρία Δημουργίας    | Harquepenia Artiga     | /Tepdistpo:/Alses                                                                                                    | ActeArg                   | μαη λάφος |
| Ημασικεγήση κβριτημάτρισης: 22/12/02 - 25/09/10, 02/07/10 - οικρηθ<br>Μπρογής 10/8623<br>Διατολίμαται Φορτία: 30 Α | sayımılığıran comay   | $2400024,480527\mu\mu$   | 22/10/24, 11:50:00 a p | Enjuein Physiologi (2003).477799. ΠΟΥΡΙΟΥ 35. ΛΑΦΑΤΑΝΚΑ. ΑΠΟΣ ΝΑΟΛΑΟΣ, 2314, ΛΕΥΝΕΣΙΑ.<br>Πομολος (1005).4. ΤΑΡΙΟΟΊ η μ. 2110/34. 15440 μ.μ.<br>Νατατιλουτής Νουτολομητής<br>Επιτριτοπό Ποροίος Τωνόμας Ευής<br>Συτοτς: Ανλη                                                                                                    | 6                         |           |
|                                                                                                    | cruite#21d]+ec.com.cy | 219925 10015 µ.p.        | 25/1024, 1139/30 2.2.  | Ensite Tween's Extensive Entering Foregoin Se, Advectionale, Antiog Newsonade, 2014, AdVection,<br>Trainologic University, Economy and 2014/001, 1973/00 Pr.a.<br>Instructional-Resolution Resolution (Entering<br>Ensitement Resolution), Ensited (Entering<br>Example, National Section), Ensited (Entering), Economy (Environ), Market (Entering), Economy (Environ), Market (Entering), Economy (Environ), Market (Environ), Market (Environ), | 6                         |           |

Στην καρτέλα "ΕΝΕΡΓΕΣ ΕΞΟΥΣΙΟΔΟΤΗΣΕΙΣ", ο Χρήστης Δικτύου μπορεί να ελέγξει και να επιβεβαιώσει σε ποια Επιλέξιμα Μέρη έχει παραχωρήσει άδεια πρόσβασης στα μετρητικά του δεδομένα. Επιπλέων έχει την δυνατότητα να προχωρήσει σε ''Ανάκληση Άδειας'' για οποιοδήποτε Επιλέξιμο Μέρος επιθυμεί, πατώντας το σχετικό κουμπί

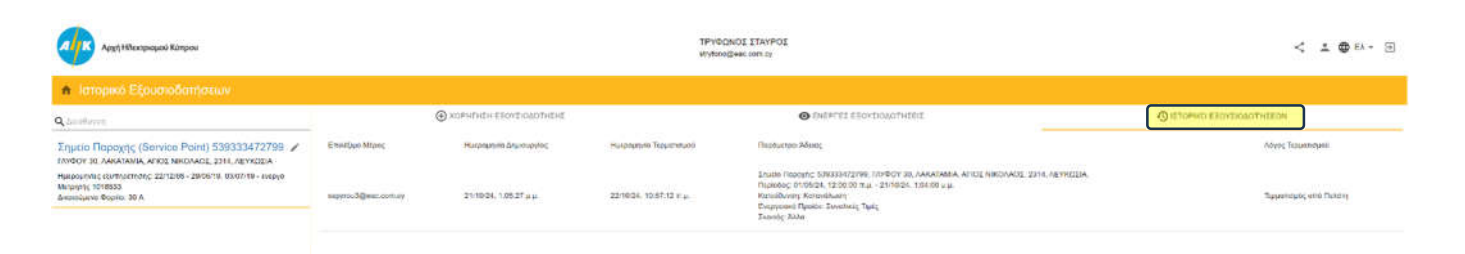

Στην καρτέλα "ΙΣΤΟΡΙΚΟ ΕΞΟΥΣΙΟΔΟΤΗΣΕΩΝ", ο Χρήστης Δικτύου έχει πρόσβαση στην λίστα με όλες τις προηγούμενες εξουσιοδοτήσεις οι οποίες έχουν τερματιστεί. Στο σημείο ''Λόγος Τερματισμού'' αναφέρετε εάν η πρόσβαση έχει τερματιστεί από τον Χρήστη Δικτύου ή το Επιλέξιμο Μέρος.

Related Relationing Advanture Resourced May Door & Descriptioner Katano Science Merchant

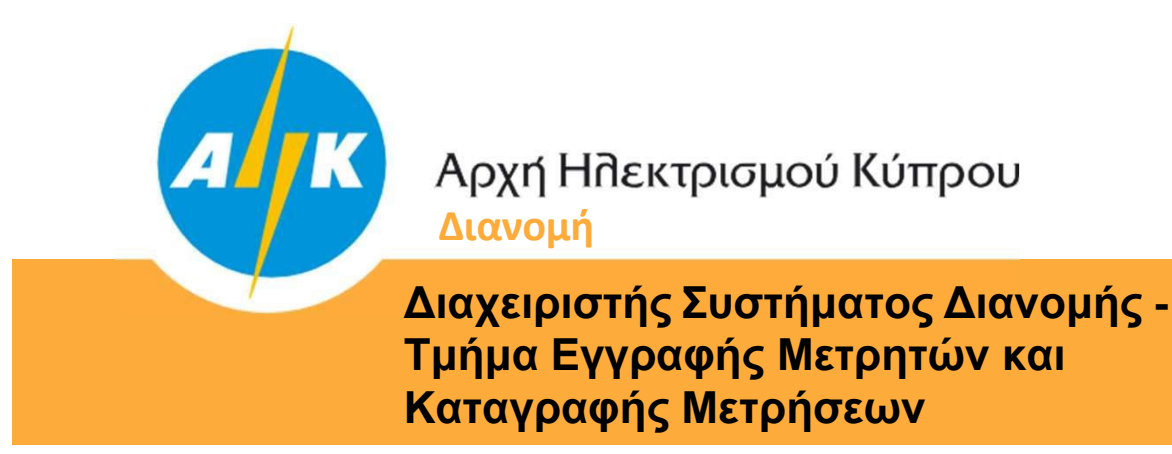

# 9. Εξουσιοδότηση – Επιλέξιμο Μέρος

Ακολουθώντας τον σύνδεσμο "Προβολή Σελίδας" ο οποίος βρίσκεται στο αυτοματοποιημένο μήνυμα που λαμβάνει το Επιλέξιμο Μέρος (σελ.11), μπορεί να μεταβεί αυτόματα στην ιστοσελίδα της πύλης για την προβολή των κοινοποιημένων δεδομένων.

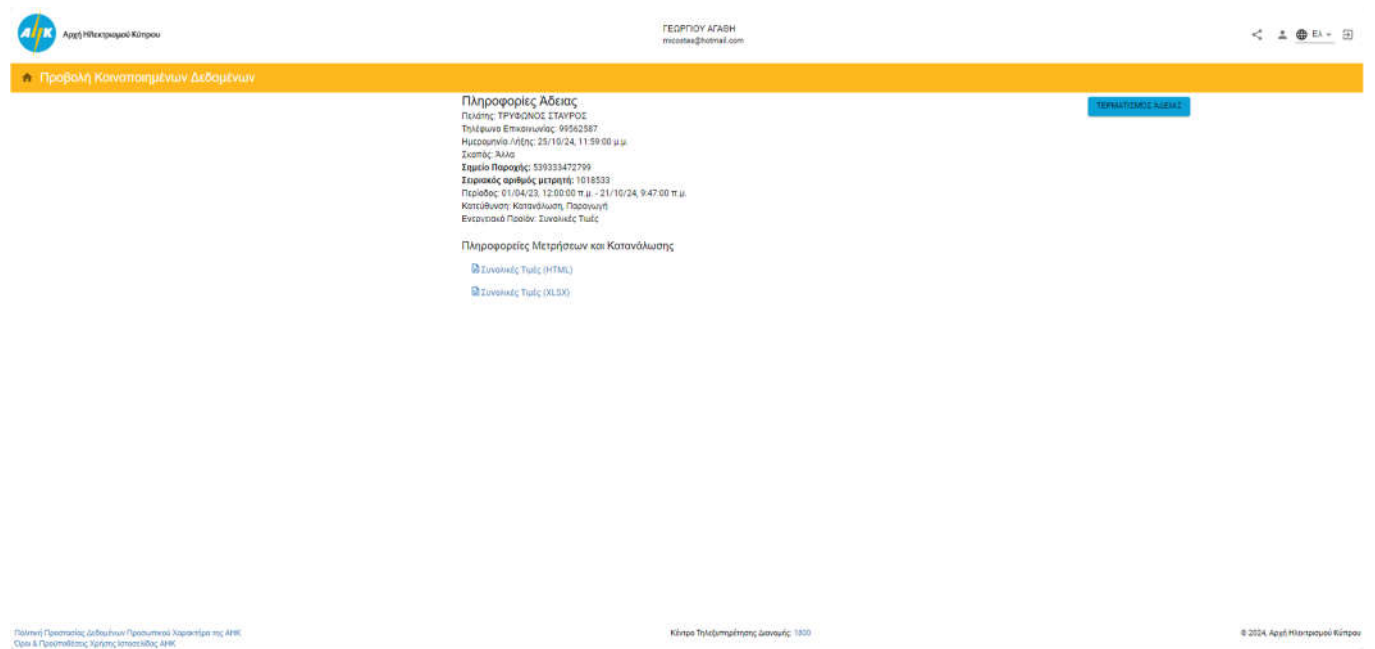

Στη καρτέλα ''Προβολή Κοινοποιημένων Δεδομένων'' βρίσκονται οι δύο σύνδεσμοι για την λήψη των αρχείων σε μορφή XLSX ή HTML.

|                                                     | B                                                                       | C                 | D                                                                 | E                          | F                      | G |
|-----------------------------------------------------|-------------------------------------------------------------------------|-------------------|-------------------------------------------------------------------|----------------------------|------------------------|---|
|                                                     |                                                                         |                   |                                                                   |                            |                        |   |
|                                                     | R                                                                       | eadings a         | nd consumption                                                    |                            |                        |   |
|                                                     |                                                                         |                   |                                                                   |                            |                        |   |
| Service Point ID:                                   | 539333472799                                                            |                   |                                                                   |                            |                        |   |
|                                                     |                                                                         |                   |                                                                   |                            |                        |   |
| Service Point add                                   | Iress: ΓΛΥΦΟΥ 30 ΑΓΙΟΣ ΝΙΚΟΛΑΟ                                          | E 2314 AAK        | ATAMIA                                                            |                            |                        |   |
|                                                     |                                                                         |                   |                                                                   |                            |                        |   |
| Period: 2023-04-0                                   | 1 - 2024-10-21                                                          |                   |                                                                   |                            |                        |   |
|                                                     |                                                                         |                   |                                                                   |                            |                        |   |
| Meter Serial Nu                                     | mber Measuring Component Type                                           | UOM               | Reading Datetime                                                  | Reading Value              | Consumption/Production |   |
| 1018533                                             | KWH-Net Import - MMTR                                                   | KWH               | 23.05.2023 09:03:48                                               | 21,453                     | .557                   |   |
| 1018533                                             | KWH-Net Import - MMTR                                                   | KWH               | 25.07.2023 09:55:36                                               | 22,098                     | 646                    |   |
| 1018533                                             | KWH-Net Import - MMTR                                                   | KWH               | 25.09.2023 09:19:17                                               | 22,848                     | 750                    |   |
| 1018533                                             | KWH-Net Import - MMTR                                                   | KWH               | 30.11.2023 23:59:59                                               | 23,475                     | 627                    |   |
| 1018533                                             | KWH-Net Import - MMTR                                                   | KWH               | 31.01.2024 23:59:59                                               | 24,565                     | 1,090                  |   |
| 1018533                                             | KWH-Net Import - MMTR                                                   | KWH               | 31.03.2024 23:59:59                                               | 25,831                     | 1,266                  |   |
| 1018533                                             | KWH-Net Import - MMTR                                                   | KWH               | 28.05.2024 10:59.26                                               | 26,151                     | 320                    |   |
| 1018533                                             | KWH-Net Import - MMTR                                                   | KWH               | 31.07.2024 23:59:59                                               | 26,824                     | 673                    |   |
| 1018533                                             | KWH-Net Import - MMTR                                                   | KWH               | 23.09.2024 09:10:45                                               | 27,985                     | 1,161                  |   |
| 1018533                                             | KWH-Net Export - MMTR                                                   | KWH               | 23.05.2023.09.03.48                                               | 22,296                     | 1,082                  |   |
| 1018533                                             | KWH-Net Export - MMTR                                                   | KWH               | 25.07 2023 09:55 36                                               | 23,405                     | 1,109                  |   |
| 1018533                                             | KWH-Net Export - MMTR                                                   | KWH               | 25.09.2023 09:19:17                                               | 24,461                     | 1,056                  |   |
| 1018533                                             | KWH-Net Export - MMTR                                                   | KWH               | 30 11 2023 23:59:59                                               | 25,315                     | 854                    |   |
|                                                     | KWH-Net Export - MMTR                                                   | KWH               | 31.01.2024 23:59:59                                               | 25,980                     | 665                    |   |
| 1018533                                             | THEFT BEE BOUNDED THEFT                                                 |                   | <b>DA DD DADA DD TO DD</b>                                        | 0.0.001                    | 17 4 TH                |   |
| 1018533<br>1018533                                  | KWH-Net Export - MMTR                                                   | KWH               | 31.03.2024 23:59:59                                               | 20,02/                     | 647                    |   |
| 1018533<br>1018533<br>1018533                       | KWH-Net Export - MMTR<br>KWH-Net Export - MMTR                          | KWH               | 31.03.2024 23.59.59<br>28.05.2024 10:59:26                        | 26,627                     | 1,302                  |   |
| 1018533<br>1018533<br>1018533<br>1018533<br>1018533 | KWH-Net Export - MMTR<br>KWH-Net Export - MMTR<br>KWH-Net Export - MMTR | KWH<br>KWH<br>KWH | 31.03 2024 23 59 59<br>28.05 2024 10 59 26<br>31.07 2024 23 59 59 | 26,627<br>27,929<br>29,061 | 647<br>1,302<br>1,132  |   |

### Διαχειριστής Συστήματος Διανομής -Τμήμα Εγγραφής Μετρητών και Καταγραφής Μετρήσεων

Στην ίδια καρτέλα υπάρχει η επιλογή τερματισμού της άδειας Το Επιλέξιμο Μέρος μπορεί να τερματίσει την άδεια που του έχει παραχωρηθεί από τον Χρήστη Δικτύου όποτε το επιθυμεί.

#### Σε αυτή την περίπτωση ισχύουν τα πιο κάτω:

Αυτόματα ο Χρήστης Δικτύου λαμβάνει μήνυμα με το οποίο ενημερώνετε ότι το Επιλέξιμο Μέρος έχει ανακαλέσει την άδεια πρόσβασης που του έχει παραχωρηθεί.

#### Αγαπητέ Χρήστη Δικτύου,

MDMS Σημείο Παροχής: 539333472799

Σας πληροφορούμε ότι ο <u>cmichael21@eac.com.cy</u> έχει ανακαλέσει την άδεια πρόσβασης που του έχετε παραχωρήσει στα προσωπικά και μετρητικά σας δεδομένα μέσω του Meter Reading DSO Portal.

Διαχειριστής Συστήματος Διανομής.

#### Dear Network User,

MDMS Service Point ID: 539333472799

We inform you that <u>cmichael21@eac.com.cv</u> has revoked the access that you have granted regarding your personal information and meter data through the Meter Reading DSO Portal.

Distribution System Operator.

Το Επιλέξιμο Μέρος θα λάβει μήνυμα με την επιβεβαίωση για την επιτυχή ανάκληση της άδειας πρόσβασης που του είχε παραχωρηθεί.

#### MDMS Σημείο Παροχής: 539333472799

Σας πληροφορούμε ότι έχετε επιτυχώς ανακαλέσει την άδεια πρόσβασης που σας είχε παραχωρηθεί από τον Χρήστη Δικτύου (<u>928629101189/stryfono@eac.com.cy</u>) στα προσωπικά και μετρητικά δεδομένα του μέσω του Meter Reading DSO Portal.

Διαχειριστής Συστήματος Διανομής.

MDMS Service Point ID: 539333472799

We inform you that you have successfully revoked the access that was granted by Network User (<u>928629101189/stryfono@eac.com.cy</u>) regarding his/hers personal information and meter data through the Meter Readine DSO Portal.

Distribution System Operator